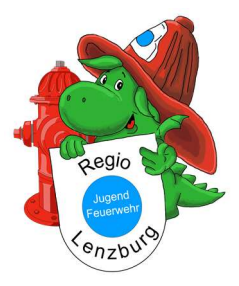

# **Anleitung Lodur**

Für Jugendliche der Regio Jugendfeuerwehr Lenzburg

#### 1. Anmeldung Lodur

URL: <u>Regio Jugendfeuerwehr Lenzburg (lodur-junior.ch)</u> Kontakt bei Problemen: <u>admin@rjfwl.ch</u>, Sven Helfenstein, 076 449 03 08

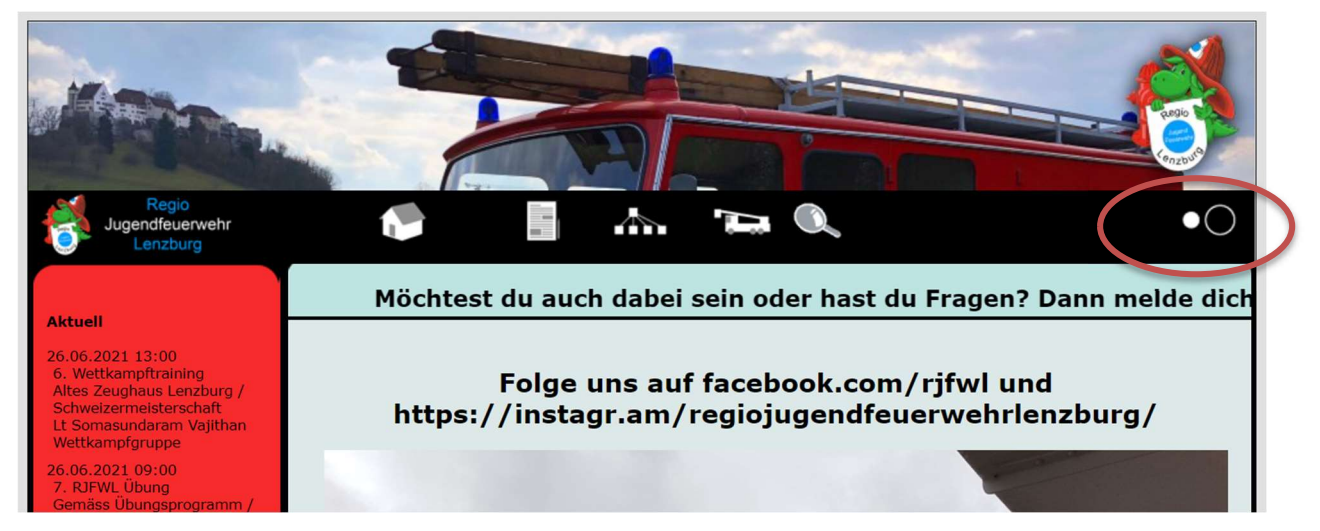

1. Auf der Startseite zum Anmelden diese 2 Punkte wählen, damit du zum Anmeldefenster gelangst.

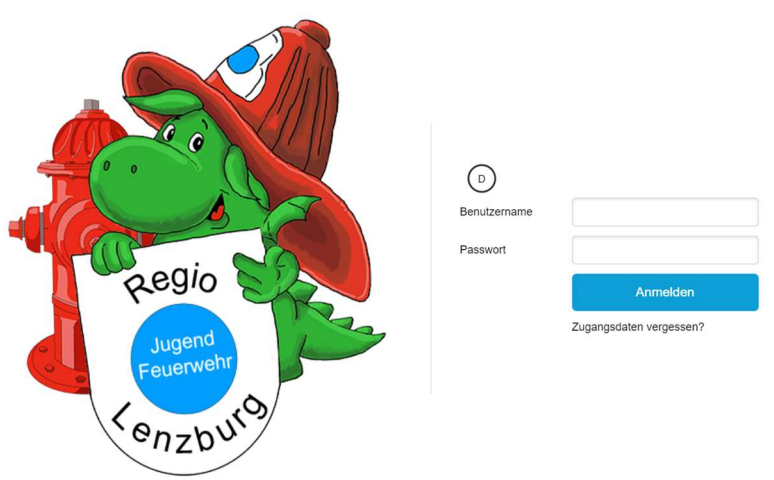

2. Mithilfe den Logindaten, welche vom/von Aktuar/in zugesendet wurden, anmelden. **Wichtig!**: Nach der Anmeldung ein eigenes Passwort erstellen.

1

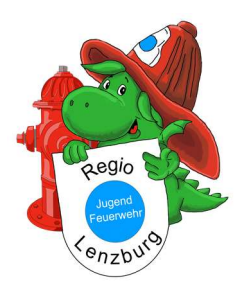

#### Anleitung Lodur Jugendliche

| <b>*</b>                                        |                                                           | 2.a Die L<br>dargeste                    | ogindaten werder<br>llt, per mail verser | n in einem Pl<br>ndet.        | OF, so wie Links       |
|-------------------------------------------------|-----------------------------------------------------------|------------------------------------------|------------------------------------------|-------------------------------|------------------------|
|                                                 | JFW Mustermann Muster<br>Musterstrasse<br>11111 Musterwil |                                          |                                          |                               |                        |
| Betreff: Zugangsdaten für JFW Mustermann Muster |                                                           |                                          |                                          |                               |                        |
| Benutzername musmust                            |                                                           |                                          |                                          |                               |                        |
| Passwort RA6Mmt                                 |                                                           |                                          |                                          |                               |                        |
| URL http://www.lodur-junior.ch/rjfwl            |                                                           |                                          |                                          |                               |                        |
|                                                 |                                                           |                                          |                                          |                               |                        |
|                                                 |                                                           |                                          |                                          |                               |                        |
|                                                 |                                                           |                                          |                                          |                               |                        |
|                                                 |                                                           |                                          |                                          |                               |                        |
|                                                 |                                                           |                                          |                                          |                               |                        |
|                                                 |                                                           |                                          |                                          |                               |                        |
|                                                 |                                                           |                                          |                                          |                               |                        |
|                                                 |                                                           |                                          |                                          |                               |                        |
|                                                 |                                                           |                                          |                                          | 202                           | 1 I                    |
|                                                 |                                                           |                                          | 1                                        |                               | gust                   |
|                                                 |                                                           |                                          | L                                        | Mitt                          | :woch <b>&lt; &gt;</b> |
| JFW Mustermann Muster                           | Zugs                                                      | einteilung: Grupp                        | eneinteilung: Funktionen                 |                               |                        |
| • Musterstrasse   11111 Musterwil               |                                                           |                                          |                                          |                               |                        |
| admin@rjfwl.ch                                  |                                                           |                                          |                                          |                               |                        |
| labresprogramm                                  |                                                           |                                          |                                          |                               |                        |
|                                                 | 20 2021 Alle - Per                                        | rsönlich                                 |                                          |                               |                        |
| Nr. Tag Datum Zeit                              | Thema   Dienst                                            | Info                                     | Verantwortlich                           | Aufgebot Ma                   | terial Art             |
| 104 Sa 01.05.2021 09:00-<br>12:00               | 4. RJFWL Übung                                            | Gemäss Übungsprogramm<br>/ Atemschutz #1 | Hptm Reijnen Guido                       | JFW Mannschaft                | Übung                  |
| 105 Mi 26.05.2021 17:30-<br>22:00               | 5. RJFWL Übung                                            | Übung mit JFW Baden / in<br>Baden        | Lt Somasundaram Vajithan                 | JFW Mannschaft                | Übung                  |
| 402 29.0530.05.2021 08:15-<br>18:30             | RJFWL Reise                                               | Raum Schweiz /<br>Kameradschaftspflege   | Rekr Helfenstein Sven                    | JFW Mannschaft<br>Aufgebotene | Event                  |
|                                                 |                                                           |                                          |                                          |                               |                        |
| Menüstrul                                       | ktur                                                      |                                          |                                          |                               |                        |
|                                                 |                                                           |                                          |                                          |                               |                        |
| Datum, V                                        | Vochentaa u                                               | SW.                                      |                                          |                               |                        |
|                                                 | 5                                                         |                                          |                                          |                               |                        |
| Persönlic                                       | he Informati                                              | onen zum ar                              | ngemeldeten Beni                         | utzer                         |                        |
| Persönlic                                       | hes Jahresp                                               | rogramm                                  |                                          |                               |                        |
| L J Einteilung                                  | en in welche                                              | r der Benutz                             | zer eingeteilt ist                       |                               |                        |

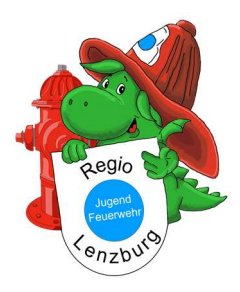

 $\odot$ 

#### 2. Jahresprogramm

| 2                                                                                                    |                                                                                                    |                                                                                                    |                                                                                                    | Ð                                                                                                    |                                                                                                    | 1. (                                                                                                    | Jber die Meni<br>,Jahresprogra                                                                                                    | amm" anwäl                                                                                           | nlen     |                                                                                             |
|----------------------------------------------------------------------------------------------------|----------------------------------------------------------------------------------------------------|----------------------------------------------------------------------------------------------------|----------------------------------------------------------------------------------------------------|----------------------------------------------------------------------------------------------------|----------------------------------------------------------------------------------------------------|----------------------------------------------------------------------------------------------------|----------------------------------------------------------------------------------------------------|----------------------------------------------------------------------------------------------------|----------|---------------------------------------------------------------------------------------------|
| Ne                                                                                                    | Nodul<br>wslette                                                                                                    | Filter                                                                                                    |                                                                                                    |                                                                                                    |                                                                                                    |                                                                                                    |                                                                                                    |                                                                                                    |          |                                                                                             |
| Jai<br>Ko<br>E<br>Lo<br>Üb                                                                                                    | rrespro<br>rrespor<br>enstbuc<br>gin & P<br>ungsat                                                                                 | gramn<br>ndenz<br>chlein<br>asswor<br>omeldu                                                                                                    | n<br>t                                                                                                    |                                                                                                    | Zugseinteilung:                                                                                                    | Gruppen                                                                                                    |                                                                                                    |                                                                                                    |          |                                                                                             |
| Ja Da                                                                                                    | teiverv                                                                                                    | valtung                                                                                                    | 1                                                                                                    |                                                                                                    |                                                                                                    |                                                                                                    |                                                                                                    |                                                                                                    |          |                                                                                             |
|                                                                                                    | 1923<br>No.                                                                                                    |                                                                                                    | 2019                                                                                                    | 2020 2021                                                                                                    | Alle - Persönlich                                                                                                    | 14                                                                                                    |                                                                                                    |                                                                                                    |          |                                                                                             |
| ۶.                                                                                                    | 10                                                                                                    | 14 Sa                                                                                                    | 01.05.2021 09:00                                                                                                    | 4. RJFWL                                                                                                    | Übung Gemäss Übungs                                                                                                    | programm Hr                                                                                                    |                                                                                                    |                                                                                                    |          |                                                                                             |
| -                                                                                                    | 10                                                                                                    | 5 MI                                                                                                    | 26.05.2021 17:30                                                                                                    | 5. RJFWL                                                                                                    | Viewschutz #     Viewschutz #     Viewschutz #     Viewschutz #                                                                                                    | Baden / in Lt                                                                                                    |                                                                                                    |                                                                                                    |          |                                                                                             |
| 0                                                                                                    | 1                                                                                                    |                                                                                                    |                                                                                                    |                                                                                                    |                                                                                                    |                                                                                                    |                                                                                                    |                                                                                                    |          |                                                                                             |
| (?)<br>Übe                                                                                                    | rsicht                                                                                                    |                                                                                                    | rucken                                                                                                    |                                                                                                    | )                                                                                                    |                                                                                                    |                                                                                                    |                                                                                                    |          |                                                                                             |
| (?) () ()                                                                                                    | rsicht                                                                                                    | 20                                                                                                    | rucken                                                                                                    | 2023                                                                                                    | )                                                                                                    |                                                                                                    |                                                                                                    |                                                                                                    |          |                                                                                             |
| (?)<br>Übe<br>2019                                                                                                    | rsicht<br>  20:<br>Nr.                                                                                                    | D1<br>20  <br>Tag                                                                                                    | 2021   2022  <br>Datum                                                                                                    | 2023<br>Zeit                                                                                                    | Thema   Dienst                                                                                                    | Info                                                                                                    | Verantwortlich                                                                                                    | Aufgebot                                                                                             | Material | Art                                                                                         |
| (?)<br>Übe<br>2019                                                                                                    | rsicht<br>  20:<br>Nr.<br>039                                                                                                    | 20 ] Tag So                                                                                                    | 2021   2022  <br>Datum<br>31.01.2021                                                                                                    | 2023<br>2023<br>2eit<br>18:00-<br>20:00                                                                                                    | Thema   Dienst<br>18. OK JFW AM Sitzung                                                                                                    | Info<br>Zoom Meeting                                                                                                    | Verantwortlich<br>Lt Jäger Ben                                                                                                    | Aufgebot<br>OK JFW AM 2020                                                                           | Material | Art<br>Sitzung                                                                              |
| ()<br>Übe                                                                                                    | 202<br>Nr.<br>039<br>040                                                                                                    | D 20   Tag So So                                                                                                    | 2021   2022  <br>Datum<br>21.02.2021<br>21.02.2021                                                                                                    | 2023<br><b>Zeit</b><br>18:00-<br>20:00<br>18:00-<br>20:00                                                                                                    | Thema   Dienst<br>18. OK JFW AM Sitzung<br>19. OK JFW AM Sitzung                                                                                                    | Info<br>Zoom Meeting<br>Zoom Meeting                                                                                             | Verantwortlich<br>Lt Jäger Ben<br>Lt Jäger Ben                                                                                                    | <b>Аџfgebot</b><br>ОК ЈЕW АМ 2020<br>ОК ЈЕW АМ 2020                                                  | Material | Art<br>Sitzung<br>Sitzung                                                                   |
| (?) () ()                                                                                                    | rsicht<br>  20:<br>Nr.<br>039<br>040                                                                                               | D     D     C     C      | 2021   2022  <br>2022   2022  <br>Datum<br>31.01.2021<br>21.02.2021<br>26.02.2021                                                                                                    | 2023<br>Zeit<br>18:00-<br>20:00<br>18:00-<br>20:00<br>18:00-<br>20:00<br>18:00-<br>20:00                                                                                                    | Thema   Dienst<br>18. OK JFW AM Sitzung<br>19. OK JFW AM Sitzung<br>Übergabe Admin-<br>Aufgaben                                                                                                    | <b>Info</b><br>Zoom Meeting<br>Zoom Meeting                                                                                      | Verantwortlich<br>Lt Jäger Ben<br>Lt Jäger Ben<br>Kpl Gryzlak Karin                                                                                                    | Aufgebot<br>OK JFW AM 2020<br>OK JFW AM 2020<br>Aufgebotene                                          | Material | Art<br>Sitzung<br>Sitzung<br>Sitzung                                                        |
| Ореание и предоктивности и предоктивности и предоктив | <pre> 202</pre>                                                                                                    | Diamondary (1) (1) (1) (1) (1) (1) (1) (1) (1) (1)                                                                                                    | 2021   2022  <br>2021   2022  <br>Datum<br>31.01.2021<br>21.02.2021<br>26.02.2021<br>14.03.2021                                                                                                    | 2023<br>Zeit<br>18:00-<br>20:00<br>20:00<br>20 | Thema   Dienst         18. OK JFW AM Sitzung         19. OK JFW AM Sitzung         Übergabe Admin-         Äufgaben         20. OK JFW AM Sitzung                                                                                                    | Turfo<br>Zoom Meeting<br>Zoom Meeting<br>Zoom Meeting                                                                            | Verantwortlich         Lt Jäger Ben         Lt Jäger Ben         Kpl Gryzlak Karin         Lt Jäger Ben                                                                                                    | Aufgebot<br>OK JFW AM 2020<br>OK JFW AM 2020<br>Aufgebotene<br>OK JFW AM 2020                        | Material | Art<br>Sitzung<br>Sitzung<br>Sitzung<br>Sitzung                                             |
| (?)<br>(Ube<br>2019                                                                                                    | <pre>sicht 200 Nr. 039 040 041 001</pre>                                                                                           | DI<br>DI<br>20  <br>So<br>So<br>Fr<br>So<br>Di                                                                                                    | 2021 2022<br>Datum<br>31.01.2021<br>26.02.2021<br>14.03.2021<br>16.03.2021                                                                                                    | 2023<br>Zeit<br>18:00-<br>20:00<br>18:00-<br>21:00<br>18:00-<br>21:00<br>19:00-<br>21:00                                                                                                    | Thema   Dienst         18. OK JFW AM Sitzung         19. OK JFW AM Sitzung         Übergabe Admin-<br>Aufgaben         20. OK JFW AM Sitzung         1. Vorstandssitzung                                                                                                    | Info       Zoom Meeting       Zoom Meeting       Zoom Meeting       Zoom Meeting / AVOR GW                                       | Verantwortlich         Lt Jäger Ben         Lt Jäger Ben         Kpl Gryzlak Karlın         Lt Jäger Ben         Lt Jäger Ben         Lt Jäger Ben         Lt Jäger Ben                                                                                                    | Aufgebot<br>OK JFW AM 2020<br>OK JFW AM 2020<br>Aufgebotene<br>OK JFW AM 2020<br>OK JFW AM 2020      | Material | Art<br>Sitzung<br>Sitzung<br>Sitzung<br>Sitzung<br>Sitzung                                  |
| ()<br>Übe<br>2019                                                                                                    | <ul> <li>csicht</li> <li>203</li> <li>Nr.</li> <li>039</li> <li>040</li> <li>041</li> <li>001</li> <li>051</li> </ul>              | DI<br>DI<br>CO<br>CO<br>CO<br>Fr<br>So<br>DI<br>Fr                                                                                                    | 2021   2022  <br>2022   2022  <br>2022   2022  <br>2023   2022  <br>2024   2022  <br>2025  <br>2025   2025  <br>2025  <br>2025   2025  <br>2025  <br>2025   2025  <br>2025  <br>205  <br>205 | 2023<br>2023<br>2023<br>2024<br>18:00-<br>20:00<br>18:00-<br>21:00<br>18:00-<br>21:00<br>19:00-<br>21:00<br>19:00-<br>21:00<br>19:00-<br>21:00                                                                                                    | Thema   Dienst<br>18. OK JFW AM Sitzung<br>19. OK JFW AM Sitzung<br>Übergabe Admin-<br>Aufgaben<br>20. OK JFW AM Sitzung<br>1. Vorstandssitzung<br>1. Vorstandssitzung<br>053 ABGESAGT: JFW<br>Leiterkurs Teil 3,<br>Sumiswald (BE)                                                               | Eurofo<br>Zoom Meeting<br>Zoom Meeting<br>Zoom Meeting<br>Zoom Meeting / AVOR GV                                                 | Verantwortlich         Lt Jäger Ben         Lt Jäger Ben         Kpl Gryzlak Karin         Lt Jäger Ben         Lt Jäger Ben         Lt Jäger Ben                                                                                                    | Aufgebot<br>OK JFW AM 2020<br>OK JFW AM 2020<br>Aufgebotene<br>OK JFW AM 2020<br>OK JFW AM 2020      | Material | Art<br>Sitzung<br>Sitzung<br>Sitzung<br>Sitzung<br>Sitzung<br>Kurs                          |
| ()<br>Übe                                                                                                    | <ul> <li>rsicht</li> <li>203</li> <li>Nr.</li> <li>039</li> <li>040</li> <li>041</li> <li>001</li> <li>051</li> <li>502</li> </ul> | Contractions of the second second sec | 2021   2022  <br>Patum<br>31.01.2021  <br>26.02.2021  <br>14.03.2021  <br>16.03.2021  <br>26.03.2021  <br>26.03.2021                                                                                                    | 2023<br>2023<br>2023<br>2024<br>18:00-<br>20:00<br>18:00-<br>20:00<br>18:00-<br>20:00<br>19:00-<br>19:00-<br>19:00-<br>19:00-<br>19:00-<br>19:00-<br>19:30-<br>20:30                                                                                                    | Thema   Dienst         18. OK JFW AM Sitzung         19. OK JFW AM Sitzung         Übergabe Admin-<br>Aufgaben         20. OK JFW AM Sitzung         1. Vorstandssitzung         1. Vorstandssitzung         OS3 ABGESACT: JFW<br>Leiterkurs Tell 3,<br>sumiswald (BE)         Generalversammlung | Funfo       Zoom Meeting       Zoom Meeting       Zoom Meeting       Zoom Meeting       Zoom Meeting / AVOR GV       Schriftlich | Verantwortlich           Lt Jäger Ben           Lt Jäger Ben           Kpl Gryzlak Karln           Lt Jäger Ben           Lt Jäger Ben           Lt Jäger Ben           Lt Jäger Ben           Lt Jäger Ben           Lt Jäger Ben           Lt Jäger Ben           Lt Jäger Ben           Lt Jäger Ben           Lt Jäger Ben | Aufgebot<br>OK JFW AM 2020<br>OK JFW AM 2020<br>Aufgebotene<br>OK JFW AM 2020<br>Orstand<br>Vorstand | Material | Art<br>Sitzung<br>Sitzung<br>Sitzung<br>Sitzung<br>Sitzung<br>Sitzung<br>Sitzung<br>Sitzung |

1

Über die Menuleiste die Rubrik

2 . Hier sind alle Übungen, Sitzungen und sonstigen Anlässen dargestellt. In dieser Ansicht sind alle Termine der Regio Jugendfeuerwehr Lenzburg ersichtlich.

Wenn nötig kann das Jahresprogramm auch in diesem Fenster ausgedruckt werden, in dem man auf "**Drucken**" geht.

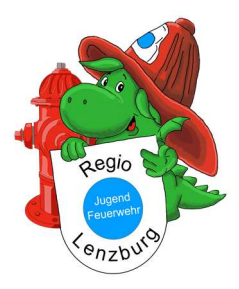

Anleitung Lodur Jugendliche

### 3. Dienstbüchlein

|                                                                                                    |                                                                                                    | Ê                                                     | anwählen.                         | eiste die Rub | Drik "Dienstol | ICHIEIN |
|----------------------------------------------------------------------------------------------------|----------------------------------------------------------------------------------------------------|-------------------------------------------------------|-----------------------------------|---------------|----------------|---------|
| Ļop                                                                                                    |                                                                                                    |                                                       |                                   |               |                |         |
|                                                                                                    |                                                                                                    |                                                       |                                   |               |                |         |
| Q Modul Filter                                                                                                    |                                                                                                    |                                                       |                                   |               |                |         |
| Übersicht<br>Kalender<br>Jahresprogramm<br>Korrespondenz<br>Dienstbüchlein<br>Login & Passwort                                                                                                    |                                                                                                    | Zugseinteilur                                         |                                   |               |                |         |
| Dateiverwaltung                                                                                                    |                                                                                                    | Alle Development                                      |                                   |               |                |         |
|                                                                                                    | •11 1010 1010 100                                                                                                    | , inc. i croonnen                                     |                                   |               |                |         |
| Nr. Tor                                                                                                    | Datum Zait Thoma                                                                                                    | Dianet Tufa                                           |                                   |               |                |         |
|                                                                                                    | $\sum_{W \in A} R_{E}$                                                                                                    | l Dianat Tafa                                         |                                   |               |                |         |
|                                                                                                    | $\sum_{W \in A} R_{R} = 0$                                                                                                    | Phinnek Tufa                                          |                                   |               |                | ۲       |
| No Tan<br>S O F T<br>D ( ) () ()<br>Mustermann Mus<br>JFW<br>Info Eintellungen                                                                                                    | Proteine Zaik Teasure                                                                                                    | stung Material 📕                                      |                                   |               |                | ۲       |
| Austermann Alus<br>JW<br>Info Einteilungen                                                                                                    | Termine Kurse Laufbahn Dienstie                                                                                                    | t Vinansk Vrafa<br>Istung Materiat 🙏                  | kerungsschutz                     |               |                | ۲       |
| Nu Van<br>S O F T<br>D C C C C C C C C C C C C C C C C C C C                                                                                                    | Termine Kurse Laufbahn Dienstie                                                                                                    | t Ninnet Trafa                                        | kerungsschutz<br>r                |               |                | ۲       |
| Mustermann Mus<br>JWW<br>Info Einteilungen<br>Nume<br>Nume<br>Vorname                                                                                                    | Proteinen 7 alt Theorem<br>Termine Kurse Laufbahn Dienstie<br>Musterrmann<br>Muster<br>01 01 2000                                                                                                    | Istung Materiat<br>Grad im Mültia<br>Grad im Mültia   | kerungsschutz<br>r                |               |                | ۲       |
| Mustermann Mus<br>Jerv<br>Info Einteilungen<br>Vorname<br>Geb.<br>Varschertarper                                                                                                    | Proteires 2 alt Tenner<br>V A R E<br>()<br>()<br>()<br>()<br>()<br>()<br>()<br>()<br>()<br>()                                                                                                    | Istung Materiat<br>Grad im Miltä<br>Grad im Zivise    | kerungsschutz<br>r<br>hutz        |               |                | ۲       |
| Austermann Mus<br>JrW<br>Info Einteilungen<br>Name<br>Varname<br>Gebertennn.<br>Straten                                                                                                    | Parken 7 alk Teams                                                                                                    | Stung Material A<br>Grad im Militä<br>Grad im Militä  | kerungsschutz<br>r<br>rhutz       |               |                | ۲       |
| Austermann Alus<br>JWW<br>Info Einteilungen<br>Name<br>Vorname<br>Geb.<br>Versichertenn.<br>Stasse<br>BIZ 1.0r                                                                                                    | Anternann<br>Mustermann<br>Mustervill                                                                                                    | Istung Materiat<br>Grad im Xivisc                     | kerungsschutz<br>r<br>rhutz       |               |                | ۲       |
| Austermann Mus<br>Jrw<br>Info Einteilungen<br>Nume<br>Voranne<br>Geb.<br>Stammdater<br>Versichertenn.<br>Strasse<br>PLZ 1 Ort<br>1. E-Mail                                                                                                    | Anterman<br>Mustermann<br>Mustermann<br>Musterrann<br>Musterrann<br>Mu | istung Materiat X<br>Grad im Xiviisc                  | kerungsschutz<br>r                |               |                | ۲       |
| Austermann Aus<br>Jrw<br>Inde Eintellungen<br>Vorname<br>Geb.<br>Versichertenn.<br>Stasse<br>PLZ   Ort<br>1. E-Mail<br>Absender E-Mail                                                                                                    | Anter<br>Austermann<br>Mustermann<br>Mustervill<br>admin@rfwt.ch<br>1. E-Mail                                                                                                    | Istung Material<br>Grad im Militia<br>Grad im Militia | kerungsschutz<br>r<br>hutz        |               |                | ۲       |
| Nutermann Mus<br>Jrw<br>Infe Einteilungen<br>Name<br>Geb.<br>Versichertenn.<br>Stasse<br>PLZ Jort<br>1. E-Mail<br>Korrespondenz                                                                                                    | Anterman<br>Mustermann<br>Mustermann<br>Musterrann<br>Musterrann<br>Mu | Istung Materiat                                       | kerungsschutz<br>r<br>hutz        |               |                | ۲       |
| Market Construction of the second second sec | Anter<br>Nustermann<br>Muster<br>111.111.111.111<br>Musterstrasse<br>1111.111.111.111<br>Musterstrasse<br>1111.111.111.111<br>Musterstrasse<br>1111.111.111.111<br>Musterstrasse<br>1111.111.111.111<br>Musterstrasse<br>1111.111.111.111<br>Musterstrasse<br>1111.111.111.111<br>Musterstrasse<br>1111.111.111.111<br>Musterstrasse<br>1111.111.111.111<br>Musterstrasse<br>1111.111.111.111<br>Musterstrasse<br>1111.111.111.111.111<br>Musterstrasse<br>1111.111.111.111.111<br>Musterstrasse<br>1111.111.111.111.111<br>Musterstrasse<br>1111.111.111.111.111<br>Musterstrasse<br>1111.111.111.111.111.111<br>Musterstrasse<br>1111.111.111.111.111.111<br>Musterstrasse<br>1111.111.111.111.111.111<br>Musterstrasse<br>1111.111.111.111.111.111.111.111.111.1                                                                                                    | Istung Material<br>Grad im Militia<br>Grad im Ziviisc | kerungsschutz<br>r<br>hutz        |               |                | ۲       |
| Nustermann Alus<br>JW<br>Info Eintellungen<br>Vorname<br>Geb.<br>Versichertenn.<br>Strasse<br>PLZ   Ort<br>1. E-Mail<br>Absender E-Mail<br>Korrespondenz, Per<br>Eintit                                                                                                    | Parken 2 alk Vianna<br>Parken Constraints<br>Water<br>01.01.2000<br>11.111.111.11<br>Mustervill<br>admin@cfou.ch<br>1. E-Mail<br>Wohnort<br>01.01.2000<br>Austrille                                                                                                    | Stung Material<br>Grad im Miltia<br>Grad im Miltia    | kerungsschutz<br>r<br>r.<br>chutz |               |                | ۲       |

2. In der Rubrik, "Dienstbüchlein" können Informationen zum Benutzer, Einteilungen, Material usw. eingesehen werden

Unterrubriken

Informationsfläche

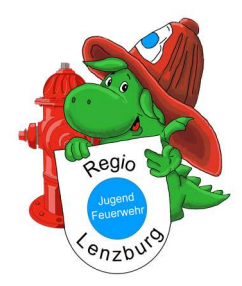

Anleitung Lodur Jugendliche

#### 4. Login & Passwort

Der persönliche Benutzername und das Passwort kann in dieser Einstellung geändert werden. Es wird empfohlen nur das Passwort anzupassen, da bei einem allfälligen Zurücksetzten des Passwortes auch der Benutzername zurückgesetzt wird.

Mit "Speichern" werden die Änderungen übertragen und das Login muss beim nächsten Anmelden mit den neuen Informationen vorgenommen

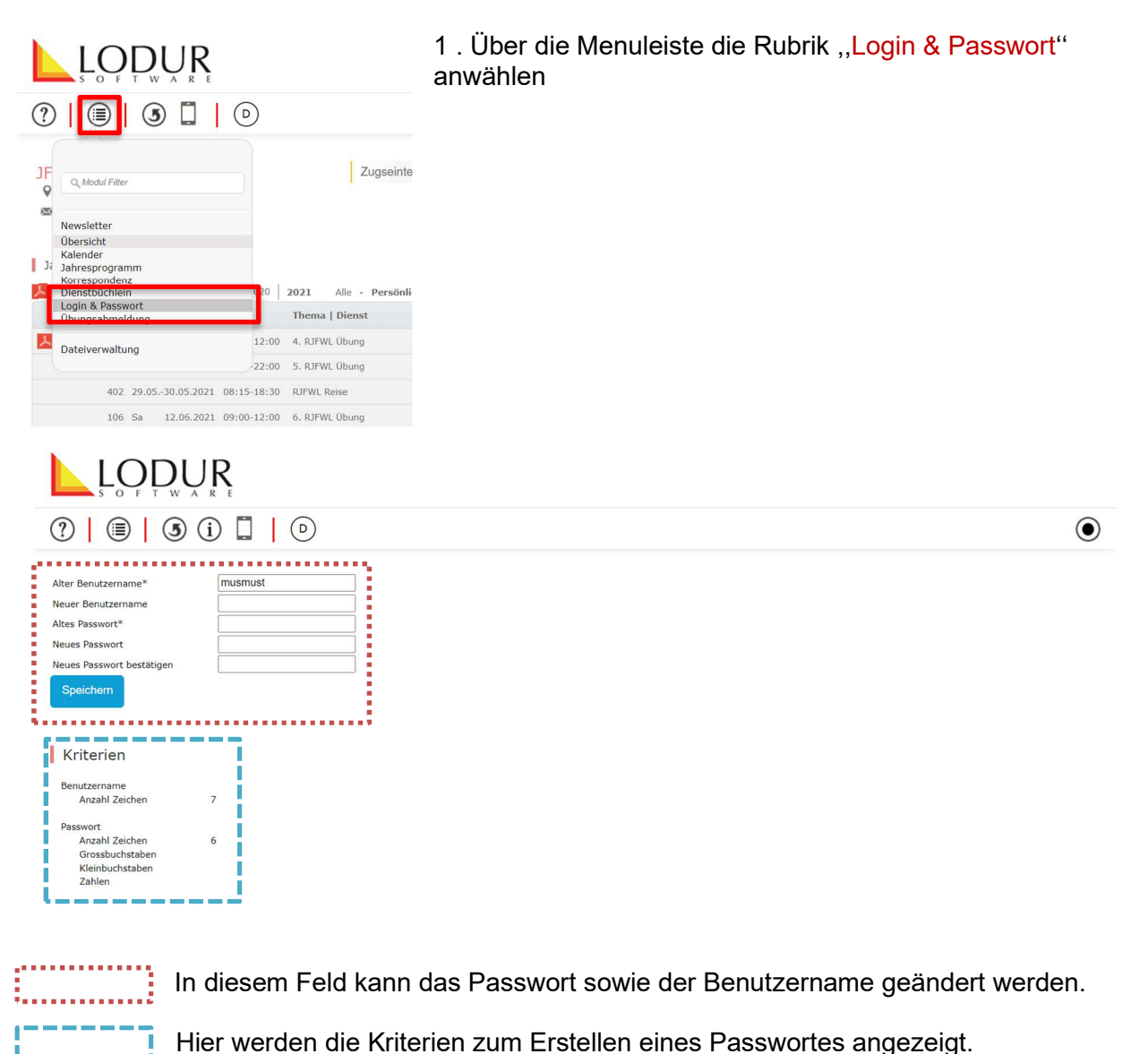

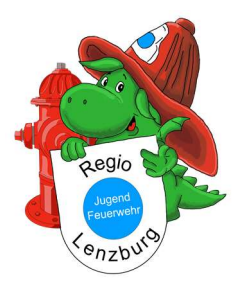

## 5. Übungsabmeldung

| ewsletter<br>bersicht<br>alender<br>orespondenz<br>inenstbeckhin<br>atelverwaltung<br>402 29.0530.05.2021 08:15-18:30 RJFWL Rei<br>106 Sa 12.06.2021 09:00-12:00 6. RJFWL Rei                                                                                                    | Zugseinteilung                                    |                          |                                                     |           |          |    |
|----------------------------------------------------------------------------------------------------|---------------------------------------------------|--------------------------|-----------------------------------------------------|-----------|----------|----|
| Image: Solution of the second state of the second state | Ferien usw.):<br>Bemerkur                         | ngen                     |                                                     |           |          | ۲  |
| Abmelden<br>Melden Sie sich für eine Übung ab:<br>Datum Zeit Thema   Dienst                                                                                                    | Übungsstoff                                       | Verantwortlich           | Aufgebot                                            | Art       | Abmelden | 7  |
| 13.08.2021 19:00-22:00 3. Arbeitsabend Mat-Gruppe                                                                                                    | Altes Zeughaus Lenzburg                           | Fw Widrig Martin         | Materialgruppe                                      | Übung     | Abmelden |    |
| 20.08.2021 19:00-21:00 4. Vorstandssitzung                                                                                                    | Magazin Chestenberg / inkl.                       | Lt Jäger Ben             | Vorstand                                            | Sitzung   | Abmelden |    |
| 04.09.2021 18:00-23:59 Helferfest                                                                                                    | Altes Zeughaus Lenzburg /<br>Kameradschaftspflege | Oblt Stocker Patrick     | Betreuer<br>Übungsleiter<br>Vorstand<br>Aufgebotene | Übung     | Abmelden |    |
| 11.09.2021 13:00-15:00 7. Wettkampftraining                                                                                                    | Turnhalle / Indiaca                               | Lt Somasundaram Vajithan | Wettkampfgruppe<br>Vorstand                         | Wettkampf | Abmelden | 11 |
|                                                                                                    |                                                   |                          |                                                     |           |          |    |

In diesem Bereich werden einzelne Übungen angezeigt welche auch einzeln Abgemeldet werden können.

Einzelne Abmeldungen können über den unteren Menüpunkt vorgenommen werden. Dazu hinter der Übung auf "Abmelden" klicken, hier den Grund für die Abwesenheit auswählen und mit "Speichern" bestätigen.

Abmeldungen müssen bis spätestens 24h vor der Übung über Lodur vorgenommen werden, damit der Übungsleiter / die Übungsleiterin alle Informationen mit Abmeldegrund zeitnah zur Verfügung hat.